# STEP-BY-STEP ADMISSIONS ONLINE APPLICATION USER GUIDE FOR THE 2018 LEARNER INTAKE

#### **APPLICATION PROCESS**

In terms of Section 9 of NEPA the Admission Policy of a Public School and the administration of admissions by an Education Department must not unfairly discriminate in any way against an applicant for admission. Section 34 provides the preference order of admissions as:

- (i) Learners whose parents live in the feeder area in their own or employers' domicile
- (ii) Learners whose parents work address is in the feeder area

The Provincial Admissions Regulations, General Notice No. 4138 of 2001 provides that the learner whose parents live or work in the area must apply to a school closest to the address or apply to a school where the learner has a sibling

Parents access the web address: http://<u>www.gdeadmissions.gov.za</u> to be on the "Welcome to Admissions Online Application for 2018" page

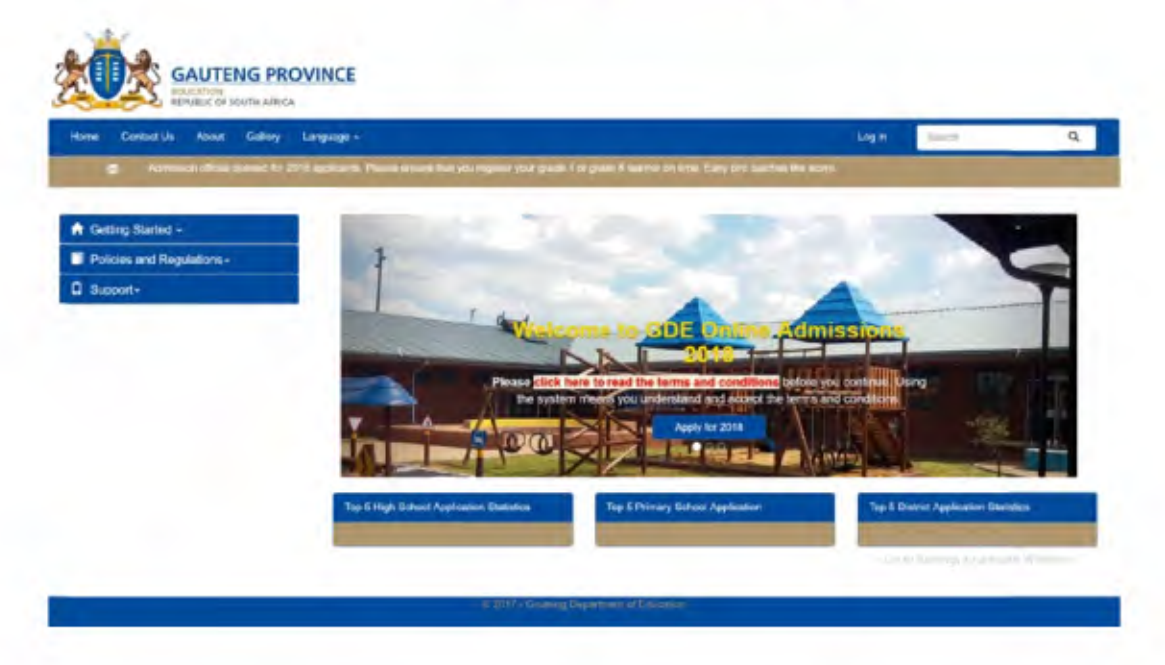

Regular updated news feeds will be displayed on the notification bar below to keep users informed

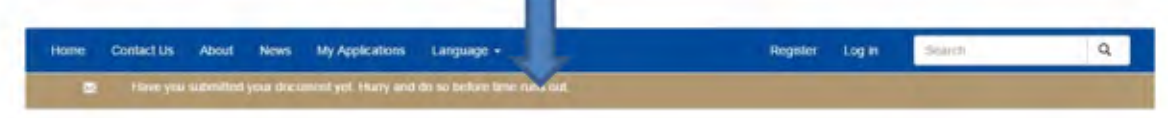

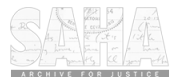

## LANGUAGE PREFERENCE AND POLICY INFORMATION

Parents are required to read the information on the Welcome Page and click on the hyperlink for the Terms and Conditions.

| ontact Us About Gallery My Applications Language -                                                                                                    | Log m Saurth                                                                                                    |
|----------------------------------------------------------------------------------------------------|----------------------------------------------------------------------------------------------------|
| We are receiveded of the second of 2016 as all open lastic sport the system                                                                                                    |                                                                                                    |
| Terms and Co                                                                                                    | inditions:                                                                                                    |
| Online Application for learner admiss                                                                                                    | sion in Public Ordinary Schools                                                                                                    |
| Duardian as per the system is delined in the South Minan School Act (SASA Act). Or<br>The information required to confidencial and to interded only for the purpose of regist<br>guardian of a twanner is required to register warve and parent information.<br>Once information on the application form is completed and submitted or dranges can<br>The Gauterg Department of Education therefore does not accept liability for any sena- | uardian therefore mixers logal guardian<br>sering / applying for learner admissions in the Gautong Province. A parset logal<br>the mixele.<br>Is or remissions committed while completing the online Registration/Application |
| form:<br>information provided will be validated by the school where an application is made.<br>Any falafiliat or incomed information provided will result in an application being rejects                                                                                                    | 4                                                                                                    |
| Insult addition purchase we be reacted on york subcervator are optimized in the terms<br>for plastitic or momental information provided well terms in an application being rejection<br>Bubmeters of the application store not guarantee placement of a teamer at the school<br>time are placed in schools.                                                                                                    | el<br>Is selected. Homever, the Depointment will ensure that all learners that applied on                                                                                                    |

Parents can also change the preferred language in which to complete the application form by clicking on Language

| and addressed to be addressed and |                                                                                                    |                                            |                                                   |                         | Login        | Separat-                 | a   |
|-----------------------------------|----------------------------------------------------------------------------------------------------|--------------------------------------------|---------------------------------------------------|-------------------------|--------------|--------------------------|-----|
| Admission official opened for 2   | English                                                                                                    | ue ere for underen fore drage j            | r gade i kerne un time. Eany b                    | estimates no elem       |              |                          |     |
|                                   | Ziru                                                                                                    |                                            |                                                   |                         |              |                          | -   |
| Getting Started +                 | a second                                                                                                    | 1                                          |                                                   |                         |              |                          | -   |
| Policies and Regulations -        | 1                                                                                                    |                                            |                                                   |                         |              |                          |     |
| support-                          |                                                                                                    |                                            | -                                                 |                         |              |                          | T   |
|                                   | The second second                                                                                               | - C days                                   |                                                   |                         | -            |                          |     |
|                                   | Constanting of the                                                                                              | Lest.                                      |                                                   | Admis                   | al sur       |                          |     |
|                                   |                                                                                                    | -                                          |                                                   | Sector Barrier          | . June 1     | a                        |     |
|                                   | the second second second second second second second second second second second second second second second se |                                            |                                                   | ALL REAL PROPERTY AND A | ARREST PARTY |                          |     |
|                                   |                                                                                                    | The system                                 | means you understand and a                        | coupt the terms and o   | and tiers.   |                          | 1.4 |
|                                   |                                                                                                    | Prease citch in                            | means you understand and a                        | eept the terms and o    | s distri     |                          | 14  |
|                                   |                                                                                                    |                                            | meens you understand and a<br>Apply for 201       | supt the terms and o    |              | -940                     |     |
|                                   |                                                                                                    | A DO                                       | Meens you understand and a<br>Apply Apply for 201 | cept the terms and o    | É.           | -20                      |     |
|                                   | Top 5 High School                                                                                               | Application Barbates                       | Top 5 Permany School Apple                        | objet the terms and o   | Top 5 Deal   | tits Application Station |     |
|                                   | Top 5 High School                                                                                               | Person<br>Personen<br>Al Color<br>Mariates | Top 5 Primary School Apple                        |                         | Top 5 Date   | krist Appleation Statist |     |

To proceed with the application click on Apply for 2018

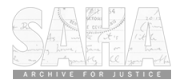

#### **STEP 1: ENTER PARENT DETAILS**

- 1. First time user will be required to click the "Apply for 2018" button to enter parent information before making an application (Users that registered last year must create new credentials)
- 2. The entry form will pop-up and parent should complete all fields on the form. The parent's cell phone number is compulsory as this number will be used to communicate with the parents. (Landline number and Email fields are not compulsory)

| I Ener Parent/Logal Guardian Details                  | Olegr 2: Enter Learner Detaile                                                                      | Step 3: Apply To A School |
|-------------------------------------------------------|----------------------------------------------------------------------------------------------------|---------------------------|
| atting Starket =<br>stoles and Regulation=<br>sport = | Enter Parent Information                                                                            |                           |
|                                                       | Super Arnup e Hon Super-Arnup D<br>Ostan<br>19<br>NorderPassport 1 <sup>-1 - Super-</sup><br>Names: |                           |
|                                                       | Semme<br>Genter Lagran •<br>Landton Norther<br>Celprone Number                                      |                           |
|                                                       | Brown<br>Hones Address<br>Mich Address<br>Lawly for some                                            |                           |
|                                                       | Provinse Gaulancy +<br>Uversions<br>Assessors                                                       |                           |
|                                                       | Accept Terms are Contributed                                                                        | Astista Vindoss           |

- A Username and Password will be created by Parent to login and access the main application as a User. The Password must be eight (8) characters long consisting of a Capital Letter, Small Letters, Numbers and a Special Character, for example, P@ss2018
- 4. Parent must accept the Terms and Conditions before continuing with the application
- 5. A SMS is sent to the parent indicating login username and password
- 6. After completion of STEP 1 the application will automatically proceed to STEP 2 (ENTER LEARNER DETAILS ) and the colour of STEP 1 will change to GREEN

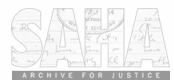

## **STEP 2: ENTER LEARNER DETAILS**

- 1. On this page a parent can:
  - Enter learner information (Application cannot be made unless a learner's details are entered)

| Home Contact Us About News Li     | widnige +                |                                            | Hollo Test10111 L | og off Saunda Q |
|-----------------------------------|--------------------------|--------------------------------------------|-------------------|-----------------|
| Step 1 Completed: User Registered | Sher 2 Ev                | ter Laurnor Dolain                         | Step 3: Apply 1   | io A School     |
| My Applications                   | Enter Learner            | Details                                    |                   |                 |
| L Edit Personal Information       | Enter Learner            | Details                                    |                   |                 |
| My Learners                       | South African<br>Citizen | * Non South African<br>Citizen             | *                 |                 |
| Edit Learners-                    | ID Number/Passport       |                                            |                   |                 |
| Support-                          |                          | 10 Number,                                 |                   |                 |
|                                   | Date of Birth            |                                            |                   |                 |
|                                   | Name(s)                  |                                            |                   |                 |
|                                   | Sumane                   |                                            |                   |                 |
|                                   | Gender                   | Please velact Gendar                       |                   |                 |
|                                   | Home Language            | Select primary language spoken al Horse    |                   |                 |
|                                   | Race                     | Milan                                      |                   |                 |
|                                   | Province                 | Gauteng                                    |                   |                 |
|                                   | Current Grade            | Solect the grade a loarner is currently in |                   | Attwate Windows |
|                                   |                          | Submit Learner Detaile                     |                   |                 |

- 2. Click Submit Learner Details after completing the learner information page
- 3. After completion of STEP 2 the application will automatically proceed to STEP 3 (APPLY TO A SCHOOL) and the colour of STEP 2 will change to GREEN

#### **STEP 3: APPLY TO A SCHOOL**

A parent can apply using the following options:

- 1. Home/Work address application- Applying to a school closest to your home or work address
- 2. School where there is a sibling Applying to a school where your child has a sibling doing Grade 1-6 and/or Grade 8-11 presently
- 3. School of choice- Applying to any school that you prefer. (NOTE: If you do not meet the criteria your application will be placed on Waiting List B).
- 4. Application to a School of Specialisation
- 5. Application to a Technical School
- 6. Application to a School with Boarding Facility
- 7. Application using Previous School Option

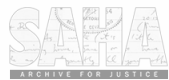

# All applicants must apply using home or work address first

| Research Control (1) Control (1) Control ( | OVINCE<br>S<br>Linguage -       | Please Note:<br>Frei apply to a school dosect to your hores or<br>son's adama. The other application options will<br>become analysis and your state instruction of<br>home and your's address as your free option. | Millo Twentoff) Log of Contract Contract Contrac |
|----------------------------------------------------------------------------------------------------|---------------------------------|----------------------------------------------------------------------------------------------------|----------------------------------------------------------------------------------------------------|
| III My Applealons<br>East Parsonal Information                                                                                                    | Application                     |                                                                                                    |                                                                                                    |
| ₩ ByLaumen<br>✓ Edit Learners-                                                                                                    | Betweit<br>Learnier             | Thomas                                                                                                    | R                                                                                                    |
| D Support-                                                                                                    | Setesi<br>Grade                 | amon lavan                                                                                                    | 1                                                                                                    |
|                                                                                                    | Svinst<br>Application<br>Dytten | Samuel for Regulations Gamma                                                                                                    | *                                                                                                    |
|                                                                                                    | Beliect<br>School               |                                                                                                    | 2                                                                                                    |
|                                                                                                    | _                               |                                                                                                    | 1. mart 1. martin                                                                                                    |

# 1. Parent to complete all the required fields on the page

## 1.1 Home/Work address Application

- select a learner
- select the grade applying for in 2018
- select the address(home or work) for the system to provide a list of schools closest to the address you provided.

| Home Contact Us About News       | Language +                      |                                      | Helo Test1 | onni Lagati    | Switt | Q |
|----------------------------------|---------------------------------|--------------------------------------|------------|----------------|-------|---|
| tep 1 Completed, Parent/Guardian | Information Step 2 E            | nter Learner Dotaio                  | Step 3:    | Apply To A Sch | 100   |   |
| My Applications                  | Application                     |                                      |            |                |       |   |
| Edit Personal Information        | Application                     |                                      |            |                |       |   |
| My Learners                      | Beleut                          | Thando                               |            |                |       |   |
| Edit Learners -                  | Learner                         |                                      |            |                |       |   |
| Support -                        | Grade                           | ,                                    |            |                |       |   |
|                                  | Select<br>Application<br>Option | Hone                                 | •          |                |       |   |
|                                  | Select<br>School                | MBUYISA MAKHUBU PRIMARY SCHOOL, ORLA |            |                |       |   |
|                                  |                                 | A1979                                |            |                |       |   |
|                                  |                                 |                                      |            |                |       |   |

- applicant select a school on the list
- click " Apply" to submit your application

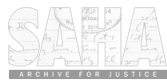

| Home Contact Us About News Language -         |                                                                                                    | Helo Test10111                                                                                                    | Logoff                          | Swarth                                     | Q       |
|-----------------------------------------------|----------------------------------------------------------------------------------------------------|----------------------------------------------------------------------------------------------------|---------------------------------|--------------------------------------------|---------|
| Step 1 Completed, Parent/Guardian Information | Step 2: Enter Learner Details                                                                                                    | Step 3: App                                                                                                    | ly To A Sch                     | ool                                        |         |
| My Applications                               |                                                                                                    |                                                                                                    |                                 |                                            |         |
| Edit Personal Information                     | Confirmation of Su                                                                                                    | acceptul Submin                                                                                                    | alon                            |                                            |         |
| My Learners                                   | Commation of Su                                                                                                    | ccessiul Submis                                                                                                    | SION                            |                                            |         |
| Edit Learners+                                | Your recent application has been n                                                                                                    | eceived and will be pro-                                                                                                    | cessed so                       | ion.                                       |         |
| ) Support-                                    | Please take note of your Waiting List N<br>WA131946/1/                                                                                                    | umber for any queries:<br>170406/024533                                                                                              | Waiting L                       | list No:                                   |         |
| Ple                                           | ase make sure to submit the following docu<br>Child Birth Certificate<br>Proof of Residences (Work Address<br># you not the childs manual parent provide<br>to child<br>memorization documents (separat parent<br>hepatitis 6) for Grade 1<br>May recepting report of the child (if correctly | mentation within 7 days<br>supporting documents to support I<br>analist, tuberscripts, diphtheria, tor<br>emotied in another school] | s to the Sc<br>equi eleteration | shool Applied to                           |         |
|                                               | Apply ingen<br>Thank you                                                                                                    | Apply for another learner<br>for Applying                                                                                            | Act                             | tivate Windows<br>5. Verangy to acossuic W | 9012 -S |

- an application reference number with a confirmation note will appear on the screen
- Parent can "Apply again" (Make another application to another school) or "Apply for another learner" (Enter details of another learner to apply for 2018)
- Parents must take note of the waiting list number
- There are 3 types of waiting list numbers starting with:
  - WA Parent qualify in terms of the Regulation
  - WB Parent do not qualify and need to apply to a school where the waiting list will be WA
  - WAB the system cannot identify the address

If the waiting list number is WB and WAB the possibility is that the learner will not get a space at the school where the parent applied. It is therefore recommended that the parent apply where the waiting list number will be WA

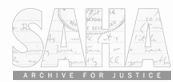

If the system cannot locate the address provided with geographical coordinates, the following pop up message will appear:

| Home Contract Us About News                            | ROVINCE<br>BCA<br>Language -<br>Intermetion Step | System couldn't suggest schools Please select a school closest to the address you want to use to apply Citage | Helio Text1011 Log off<br>Step 3: Apply To A School |
|--------------------------------------------------------|--------------------------------------------------|----------------------------------------------------------------------------------------------------|-----------------------------------------------------|
| My Applications                                        | Application                                      |                                                                                                    |                                                     |
| <ul> <li>My Learners</li> <li>Edit Learners</li> </ul> | Select<br>Learner                                | -                                                                                                    | -                                                   |
| 🛛 Support-                                             | Select<br>Grade                                  | 1                                                                                                    | *                                                   |
|                                                        | Select<br>Application<br>Option                  | Technical dischools                                                                                           | -                                                   |
|                                                        | Select<br>School                                 | Please which a school closers in the address you<br>being to sepay                                            | 29)                                                 |
|                                                        |                                                  | Prias Smith Added                                                                                             |                                                     |

Confirmation of Successful Submission

Your recent application has been received and will be processed soon.

Please take note of your Waiting List Number for any queries: Waiting List No: WAB152009/8/170308/030609

Please make sure to submit the following documentation within 7 days to the School Applied to

| Child Birth Certificate<br>Proof of Residences / Work Addres           | 14                                             |
|------------------------------------------------------------------------|------------------------------------------------|
| If you not the childs natural parent<br>legal relationship to child    | provide supporting documents to support        |
| Immunisation documents (against)<br>tetanus and hepatitis B) for Grade | polio, measles, tuberculosis, diphtheria,<br>1 |
| Most recent report of the child (if cr                                 | urrently enrolled in another school)           |
| Apply again                                                            | Apply for another learner                      |

Thank you for Applying

NOTE: Documents must be submitted from 2 May 2017 to 12 June 2017

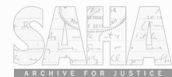

#### 1.2 Application for a learner with a sibling at a school

- Select Sibling option on the 'Select Address Type' field
- Register sibling learner's details by completing all field on the form

| Step 1 Completed: Parent/Guardian I | nformation Step 2 | Enter Learner Defails | Step 3: / | apply To A School      |
|-------------------------------------|-------------------|-----------------------|-----------|------------------------|
| My Applications                     | Analisation       |                       |           |                        |
| Edit Personal Information           | Application       |                       |           |                        |
| My Learners                         | Select            | Thardo                |           |                        |
| Edit Learners-                      | Learner           |                       |           |                        |
| 3 Support-                          | Select<br>Grade   |                       |           |                        |
|                                     | Select            | Sibling,              |           |                        |
|                                     | Option            | Add Sibling           |           |                        |
|                                     | Select<br>School  | Please Sweet A School |           |                        |
|                                     |                   | 10949                 |           |                        |
|                                     |                   |                       |           | de contro 92 (releans. |

- click "Submit" to make an application to the sibling school
- An automated SMS will be generated to the parent cell phone number to confirm the submission of the online application
- Parent can "Apply again" (Make another application to another school) or "Apply for another learner" (Enter details of another learner to apply for 2018)

| Home Contact Us About News Language -         |                                                                                                    | Helio Test10111 Log of Seatch                                                                                                    | 9             |  |  |
|-----------------------------------------------|----------------------------------------------------------------------------------------------------|----------------------------------------------------------------------------------------------------|---------------|--|--|
| Step 1 Completed: Parent/Guardian Information | Step 2: Enler Learner Details                                                                                                    | Step 3: Apply To A School                                                                                                    |               |  |  |
| I My Applications                             |                                                                                                    |                                                                                                    |               |  |  |
| Edit Personal Information                     | Confirmation of Con                                                                                                    |                                                                                                    |               |  |  |
| My Learners                                   | Confirmation of Su                                                                                                    | ccessful Submission                                                                                                    |               |  |  |
| Edit Learners-                                | Your recent application has been r                                                                                                    | eceived and will be processed soon.                                                                                                    |               |  |  |
| 3 Support-                                    | Please take note of your Waiting List Number for any queries: Waiting List No:<br>WA131946/1/170406/024533                                                                                                    |                                                                                                    |               |  |  |
| Ple                                           | ase make sure to submit the following docu                                                                                                    | mentation within 7 days to the School Appl                                                                                                 | led to        |  |  |
|                                               | Child Birth Certificate<br>Proof of Residences / Work Address<br>If you not the childs natural passet provide<br>to shall<br>Internationation documents (against police, or<br>tegettis B) for Grade 1<br>Marie second report of the child of corrently | supporting documents to support legal relationship<br>excision, full-structuria, objetheria, hiterasis and<br>enrolled to prodimer schwei] |               |  |  |
|                                               | Apply again                                                                                                    | Apply for another learner<br>Activitate: Write                                                                                             | dows          |  |  |
|                                               | Thank you                                                                                                    | for Applying to tail-tamps to                                                                                                    | activate Wind |  |  |

**1.3** Application to a school of choice

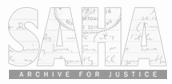

- select a learner
- select the grade applying for in 2018
- Select School of Choice option on the 'Select Address Type' field
- click "Apply" to submit your application
- An automated SMS will be generated to the parent cell phone number to confirm the submission of the online application

| Home Contact Us About News Language -        |                                                                                                    | Helio Test10111 Log off Score Q                                                                                                    |  |  |  |
|----------------------------------------------|----------------------------------------------------------------------------------------------------|----------------------------------------------------------------------------------------------------|--|--|--|
| tep 1 Completed: Parent/Guardian Information | Step 2: Enter Learner Details                                                                                                    | Step 3: Apply To A School                                                                                                    |  |  |  |
| My Applications                              |                                                                                                    |                                                                                                    |  |  |  |
| Edit Personal Information                    | Confirmation of Su                                                                                                    | ccessful Submission                                                                                                    |  |  |  |
| Fdt Leamers-                                 | Your recent application has been r                                                                                                    | eceived and will be processed soon.                                                                                                    |  |  |  |
| Support-                                     | Please take note of your Walting List Number for any queries: Walting List No:<br>WB110064/1/170406/025045                                                                                                    |                                                                                                    |  |  |  |
| Pies                                         | ase make sure to submit the following docu                                                                                                    | mentation within 7 days to the School Applied to                                                                                        |  |  |  |
|                                              | Child Birth Cartificane<br>Proof of Residences I Wask Address<br>If you not the childs natural parent provide<br>to child<br>Immunestation documente Lagatist police, m<br>heapatitis B) for Grants 1 the child of currently<br>Mode research report of the child of currently | r supporting documents to support legal relationship<br>naseles, taberculasis, diphtheria, tetanus and,<br>enrollad in another ischool) |  |  |  |
|                                              | Apply again                                                                                                    | Apply for another learner Activities We nuclearly                                                                                       |  |  |  |
|                                              | Thank you                                                                                                    | for Applying                                                                                                    |  |  |  |

If an applicant should close the system before completing the application, the applicant can logon with her/his username and password to return to the page last used.

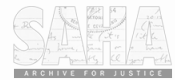